## 使用 PPk 网页版工具快捷注册 ODIN 标识 2019-05-01 <u>PPkPub.org</u>

| 1.用电脑浏览器访问 | https://ppkpub.github.io/braintool/, | 显示如下图所示: |
|------------|--------------------------------------|----------|
|            |                                      |          |

| Brain ODIN tool - JavaScript O                                     | lie 🗙 🕂                             |                          |      |           |              |     | X  |
|--------------------------------------------------------------------|-------------------------------------|--------------------------|------|-----------|--------------|-----|----|
| ← → ♂ ☆ ③ ▲                                                        | https://ppkpub.github.io/braintool/ |                          | ⊠ ☆  | Q. Search | lii\         | 🗈 R | ⊒≜ |
| BrainODIN based Bitco                                              | n ODIN Generator Chains Co          | onverter Sign Verify     |      |           |              |     | Î  |
| PPk ODIN Register                                                  |                                     |                          |      |           |              |     |    |
| Register Private Key<br>Generate new private key                   | >                                   |                          |      |           |              |     |    |
| Register Address<br>Refresh unspent balance                        |                                     |                          | 0.00 | 1         | Edit Unspens |     | н  |
| Administrator<br>Address(Optional.<br>Default same to<br>register) |                                     |                          |      |           |              |     |    |
| Title<br>Email(Optional)                                           | Your title for remark               |                          |      |           |              |     |    |
| Authority                                                          | The register or admin can update    | ]                        |      |           |              |     |    |
| The Mark Pubkey                                                    | Mainnel(1PPkPubRnK3kbi)0320a0de3e   | Build & Send Transaction |      |           |              |     |    |
| Build Transaction From                                             | Private Key JSON Transaction Raw    | Transaction              |      |           |              |     |    |
| JSON Transaction                                                   |                                     |                          |      |           |              |     |    |

2. 如果自己有比特币钱包地址及其私钥了,在"Register Private Key"一栏输入你所保存的 比特币钱包地址私钥,稍等片刻,下方的"Register Address"会自动出现对应的比特币钱包 公开地址和余额。如果还没有自己的比特币钱包地址,需要先给自己生成一个比特币钱包地 址,请点击网页里的"Generate new private key"按钮(上图红圈处),显示如下图所示:

| Register Private Key     | L3RsVwyZSYTPWN6vmoDB9kF41zuJtyZky8GrhhYSRWeDZNE | 这是新生成的钱包私钥, |
|--------------------------|-------------------------------------------------|-------------|
| Generate new private key |                                                 | 一定要备份保存好    |
| Register Address         | 19pgCNgzHaSv89eSsJkifpz8fmpu7qw9                | 0.00        |
| Refresh unspent balance  | 这是公开的比特币地址,可以让别人往这个地址转账                         | 该比特币地址的余额   |

注意:每次点击"Generate new private key"按钮按钮都会生成一个新的钱包地址,请注意 复制备份正确的私钥。

3. 确认你的比特币钱包里有一定的余额(见上图红圈处的数值),余额一般有 0.0001 BTC 就足够注册 ODIN 标识了。如果余额为 0,可以通过像 coincola.com, localbitcoins.com 这样 的交易网站来小额买入(这些网站上都有比较详细的中文操作说明),也可以直接从手里持 有比特币的朋友那里购买。

往自己的比特币地址转账后,点击"Refresh unspent balance"按钮可以刷新余额查看是否收到。

4. 确认显示的钱包地址和与余额无误后,在"Title"一栏输入输入一段文字作为所注册 ODIN标识的备注信息(注意这个名称只是辅助记忆用的,不是拿来抢注标识,不输入也可 以);再根据需要在"Email"一栏可以选择输入自己的电子邮件地址,不输入也可以;再从 "Authority"下拉列表选择一种对标识配置信息做修改的权限验证方案,一般选择缺省的 "The register or admin can update"即"注册者或管理者任一方都可以修改配置"即可,如需 要调整可以按照 ODIN 标识协议的定义来具体选择。

5. 确认"The Mark Pubkey"下拉列表显示的选择是

"Mainnet(1PPkPubRnK2ry9PPVW7HJiukqbSnWzXkbi):0320a0de360cc2ae8672db7d557086a4e 7c8eca062c0a5a4ba9922dee0aacf3e12"

6. 然后点击页面下方的"Build & Send Transaction"按钮,即可发送注册标识的交易,稍候会 有发送成功的提示信息出现,如下图所示:

| 此网页显示<br>OK , Transaction boardcasted! |    |
|----------------------------------------|----|
|                                        | 确定 |

如果提示出错,可以点击"Refresh unspent balance"按钮刷新余额,确认余额足够(大于 0.00002BTC)后,再次点击"Build & Send Transaction"按钮尝试重新发送交易,一般多试几 次就会成功了。

7.等待所发送交易被比特币网络确认后(一般需要 10-30 分钟),就可以查询自己所注册到的 ODIN 标识有哪些,可以点击上述注册网页里的"View registered ODINs"按钮,如下图所示:

| Email(Optional)    |                                              |
|--------------------|----------------------------------------------|
| Authority          | The register or admin can update             |
| The Mark Pubkey    | Mainnet(1PPkPubRnKXkbi):0320a0de3e12 -       |
|                    | Build & Send Transaction                     |
|                    | View registered ODINs                        |
| d Transaction From | Private Key JSON Transaction Raw Transaction |

上述介绍的网页版工具只能提供注册 ODIN 标识的简单功能,更多功能可以参考下述说明:

如果要查询目前 ODIN 标识注册到多少号了,可以用浏览器访问: <u>http://tool.ppkpub.org:9876/</u>

如果要查询自己所注册到的 ODIN 标识有哪些,可以用浏览器访问: <u>http://tool.ppkpub.org:9876/odin?address=你的 BTC 地址</u>

如果要对所注册的 ODIN 标识进行修改管理和测试浏览 ODIN 标识映射的内容,可以选择安装下述 PPk 工具之一:

1.PPK 浏览器安卓手机应用: https://github.com/ppkpub/PPkBrowserAndroid/raw/master/bin/PPkBrowser.zip

2.PPk 客户端工具 PC 电脑版本: <u>https://ppkpub.github.io/docs/DOC\_PPk\_JavaTool\_Tutorial.pdf</u>